IT'S COMMON TO ALL MUSICIANS.

Q N L I N E

LECTURER NAME AIKA HAYAKAWA 早川 愛香 ×

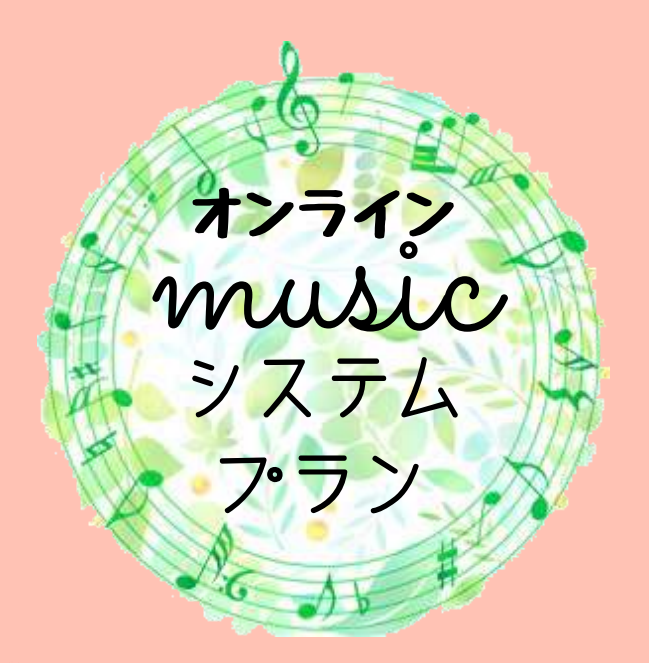

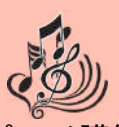

現役ピアノ講師が 独自にわかりやすい教材を作成! 新しいジャンルのレッスン内容。 みなさまの音楽ライフをサポートします♪

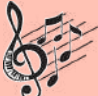

音楽に携わるすべてのみなさまに基礎から <u>知識を学んでいただけます</u>。 本講座は、楽<u>器の演奏技術を上達させる</u> <u>レッスンではございません</u>。 楽器のジャンルは問いません。 <u>楽器の演奏ができなくてもOK!</u>

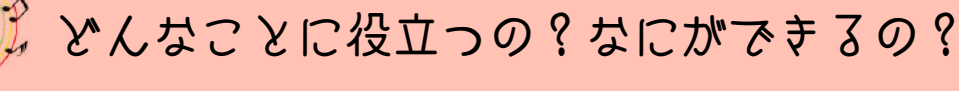

- ・楽譜が読めるようになりたい
- ・コードを知りたい
- ・アレンジをしたい
- ・作曲をしたい
- ・自由に演奏したい
- ・DTMに必要な音楽理論を知りたい
- ・Key(調)変更に強くなりたい
- ・お子さまの音楽関係の習い事に保護者様が サポートしたい
- ・教則本を購入したが、専門用語が多く難し いため、理解を深めたい

🍹 レッスンコース

《オンライン限定》1講義毎の料金
 ・初級コース・・・1500円+税(45分)
 ・中級コース・・・2000円+税(60分)
 料金は税抜価格です
 《同じ講義を2回以上受講の場合》
 2回目以降の再受講は500円OFF

《保育士の方》
 ・簡単な伴奏で練習時間を短縮したい
 《バンドマン》
 ・ソロ回しや即興演奏(アドリブ)で
 カッコ良く決めたい
 《指導者の方》
 ・生徒さんへの指導に役立てたい
 《マンネリ化している方》
 ・クラシック以外のジャンルに挑戦したい
 ・与えられた楽譜を譜面通りに機械的に演奏

することに疑問を感じる

《同じ講義を何回でも受けられます》
 初級コース:Lesson1~9(全17講義)
 中級コース:Lesson1~20
 \*第1講から順番ではなく、
 飛ばしての受講もOK!

<sup>、</sup>オンラインレッスンを受けずに教材だけをご希望の場合は1講義分につき550円(税込) ご不安な方には、無料事前相談(30分)も行っております。

## 🕅 申し込み方法/お問い合わせ/環境

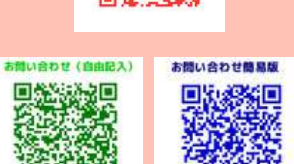

【申し込みフォーム】https://reserva.be/aiculture(赤QR)
 【環境】Zoom(推奨)もしくはFace time(apple製品)
 が使用できる環境。スマホ・iPad・パソコンなど
 【決済方法】クレジットカード決済
 【お問い合わせメール】
 aiculture.online.music@gmail.com(緑QR)
 【お問い合わせ簡易フォーム】
 http://fm.sekkaku.net/mail/1591585979/(青QR)

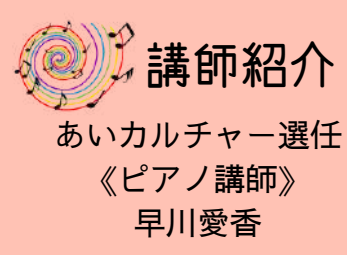

|   | 初級コース                             | LESSON PLAN                                    |  |  |
|---|-----------------------------------|------------------------------------------------|--|--|
|   | 音条基礎編                             |                                                |  |  |
| • | 第1講…Lesson1前編                     | 音名を覚えよう                                        |  |  |
| • | 第2講…Lesson1後編                     | 楽譜の読み方・いろいろな記号                                 |  |  |
| • | 第3講…Lesson2前編                     | 音符の長さ(音価)とリズム                                  |  |  |
| • | 第4講…Lesson2後編A                    | 拍子記号の種類                                        |  |  |
| • | 第5講…Lesson2後編B                    | 拍子の特性イメージ/リズム練習実践                              |  |  |
| • | 第6講…Lesson3前編                     | メジャースケール(音階)を理解しよう                             |  |  |
| • | 第7講…Lesson3後編                     | マイナースケール(音階)を理解しよう                             |  |  |
| • | 第8講…Lesson4                       | 調についてより深く理解しよう(5度圏)                            |  |  |
| • | 第9講…Lesson5前編                     | 音の幅・音程・度数ってなに?(1~4度)                           |  |  |
| • | 第10講…Lesson5後編                    | 音程・度数(5~8度)                                    |  |  |
| • | 第11講···lesson6                    | 国 建 かく 1 (1) (1) (1) (1) (1) (1) (1) (1) (1) ( |  |  |
| , | 第11時 Lessono<br>第12講···l esson7前編 | コードってなに?                                       |  |  |
| • | 第13講···Lesson7後編                  | スリーコード・基本形・演奏実践(簡易版)                           |  |  |

- ・第14講…Lesson8前編 コード転回形(コード奏実践/発展版)
  - 分散和音(アルペジオ)(コード奏実践/発展版)
- ・第16講…Lesson9前編 コード付け
- ・第17講…Lesson9後編

・第15講…Lesson8後編

コードの覚え方のコツ

# 中級コース LESSON PLAN 音楽発展編

・Lesson1…Fill-inとクリシェ

- ・Lesson2…いろいろなベース
- ・Lesson3…オブリガート
- ・Lesson4…5度圏(circle of 5th)の活用
- ・Lesson5…リハモナイズをしてみよう
- ・Lesson6…エンディング(アウトロ)を付けてみよう
- ・Lesson7…実践編(コード付け・リハモナイズ・エンディング)
- Lesson8…4和音の習得(3和音からの脱却)
- ・Lesson9…付加コード・テンションコード(sus4/6th/7th/9th)
- ・Lesson10…テンションコード(様々な11th)
- ・Lesoon11…テンションコード(様々な13th)
- ・Lesson12前編…ノンダイアトニック(サブドミナントマイナー)
- ・Lesson12後編…コードの役割とコード進行
- ・Lesson13…ノンダイアトニック(ドミナントモーション)
- ・Lesson14…セカンダリードミナントの使い方
- ・Lesson15…リハモナイズ実践編
- ・Lesson16…IIIの使い方
- ・Lesson17…循環コード・逆循環コード
- ・Lesson18…ディミニッシュコードの扱い方
- ・Lesson19…コード進行の分析(アナライズ)
- ・Lesson20…モードについて

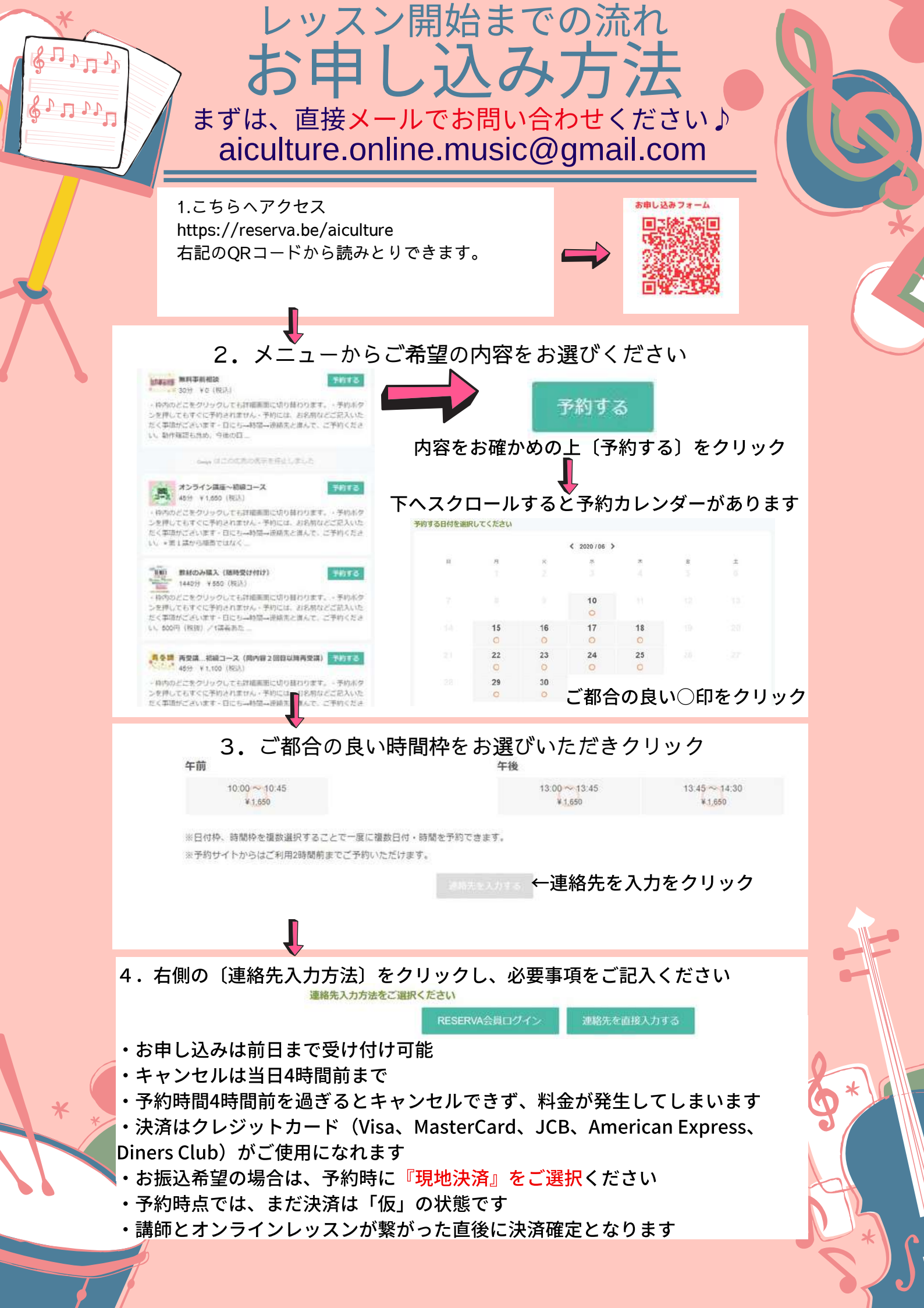

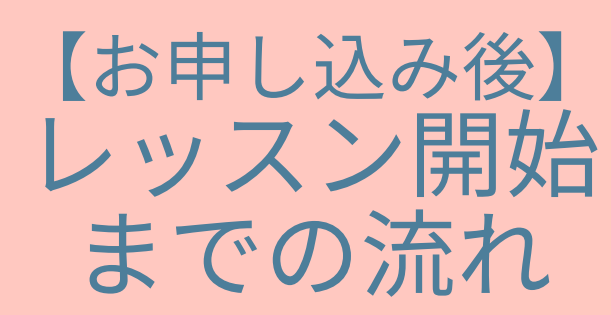

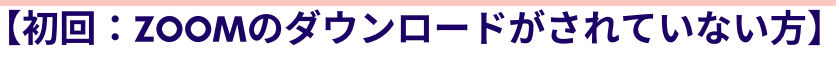

 ①講師よりZOOMの招待URLまたは、ミーティングIDをご予約いただいたメ ールにてお送りいたします。
 ②招待URLをクリックもしくはミーティングIDを入力してください。
 ③ZOOMのダウンロードが始まります。
 ④オーディオに参加」というボタンが出てきたら、クリックして下さい。
 ※ミーティングID:9ケタの数字
 URL: HTTPS://ZOOM.US/J/ミーティングID

#### 【2回目以降(既にインストール済みの方)】

一度でも、ZOOMミーティングに参加したことがある場合は、ZOOMがイン ストールされています。 ①講師から送られた招待URLをクリックしてください。 ②「ZOOM MEETINGを開く」をクリックして参加して下さい。

※ミーティングID:9ケタの数字 URL:HTTPS://ZOOM.US/J/ミーティングID

#### 【ZOOMレッスンに必要なもの】

・スマホ、iPadなどのタブレット、パソコン(カメラ、スピーカー内蔵型) のいずれか

Wi-Fi環境が整っている場所

【パソコンを使用でカメラ・スピーカーが内蔵されていない場合】

・ウェブカメラ、マイク、スピーカー

・マイクとスピーカーは『イヤホンとマイクが一体型』のヘッドセットやイ ヤホンでもOKです。

# ZOOM図解説

初めてZoomミーティングに参加するには?

「Zoomなんて使ったことがないから、よく分からない??」と感じ、オンラインへの参加 をためらっているとしたら、それほどもったいないことはありません。 レッスン開始前に事前にZoomについて直接お知りになりたい場合は、ご連絡ください。 無料にて丁寧にお教えいたします。(レッスン日以外の日時をお伝えいたします。)

| A download should start automatically in a few seconds.                                    | ・ ン 編   ①担当講師から送られた招待URLをクリック。   ②パソコンパーズののでがダウンロードされ、 た図の                                                                                            |
|--------------------------------------------------------------------------------------------|----------------------------------------------------------------------------------------------------|
| Langet (2012 Ann - San Jones and A. & Angelesianes<br>Angelesia tent.                      | ©パウゴンにZoomがタウンロードされ、圧因の<br>ような画面になります。<br>③ダウンロードされたファイルをクリックする。<br>Zoomがインストールされ、そのままミーティン<br>グに参加できます。                                              |
| ホーディオ会議に参加しますか? ×<br>電話で参加<br>コンピュータで参加<br>コンピューターでオーディオに参加<br>コンピューター オーディオのテスト           | <ol> <li>「コンピュータでオーディオに参加」というボタンが出てきたら、クリック。</li> <li>※「ミーティングへの参加時に、自動的にコンピューターでオーディオに参加」にチェックを付けておくと、次回から自動的にパソコンに接続されているマイクやスピーカーを使う</li></ol>     |
| ングへの参加時に、自動的にコンピューターでオーディオに参加<br><b>ZOOM</b>                                               | ここになりよりのて、このワインドーは扱小<br>されなくなります。<br>【2回目以降】                                                                                                    |
| Zoom Meetings 整理多支方?<br>CD94760293年以降量时的65为779日報く<br>又own Monthings 影服く 年99日5<br>起動中       | ー度でも、Zoomミーティングに参加したこと<br>がある人は、パソコンにZoomがインストール<br>されています。<br>①担当講師から送られた招待URLをクリックし<br>てください。<br>②左図のような表示になったら、「Zoom<br>Meetingを開く」をクリックしてZoomレッスン |
| システムダイアログが表示されたら [Zoomミーティングを開く] をクリックしてくだ<br>さい。<br>ブラウザから何も起こらなければをダウンロードして開始してくださいZoom。 | に参加して下さい。                                                                                                    |

ZOOM図解説

### 初めてZoomミーティングに参加するには?

「Zoomなんて使ったことがないから、よく分からない??」と感じ、オンラインへの参加 をためらっているとしたら、それほどもったいないことはありません。 レッスン開始前に事前にZoomについて直接お知りになりたい場合は、ご連絡ください。 無料にて丁寧にお教えいたします。(レッスン日以外の日時をお伝えいたします。)

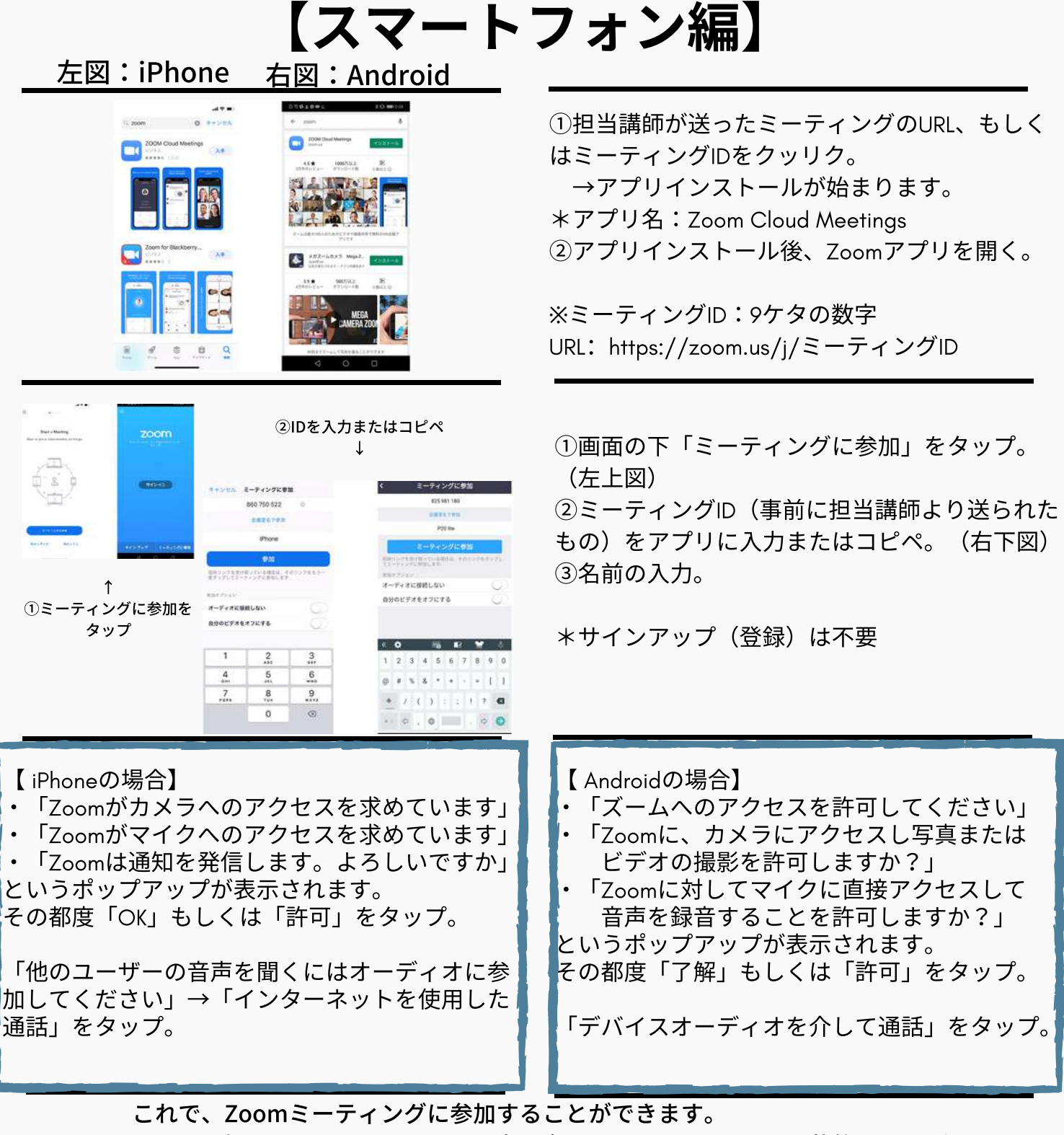

2回目以降、もしくは既にZoomアプリがインストールされている状態であれば、 招待URLをクリックするだけで、すぐにミーティングに参加できます。